# zip ファイルへの圧縮と zip ファイルからの展開

2023年度2Q 5c/6c(IL2) 木曜日 担当: 地引 TA: 増井

# zip ファイルの作成(1)on Windows

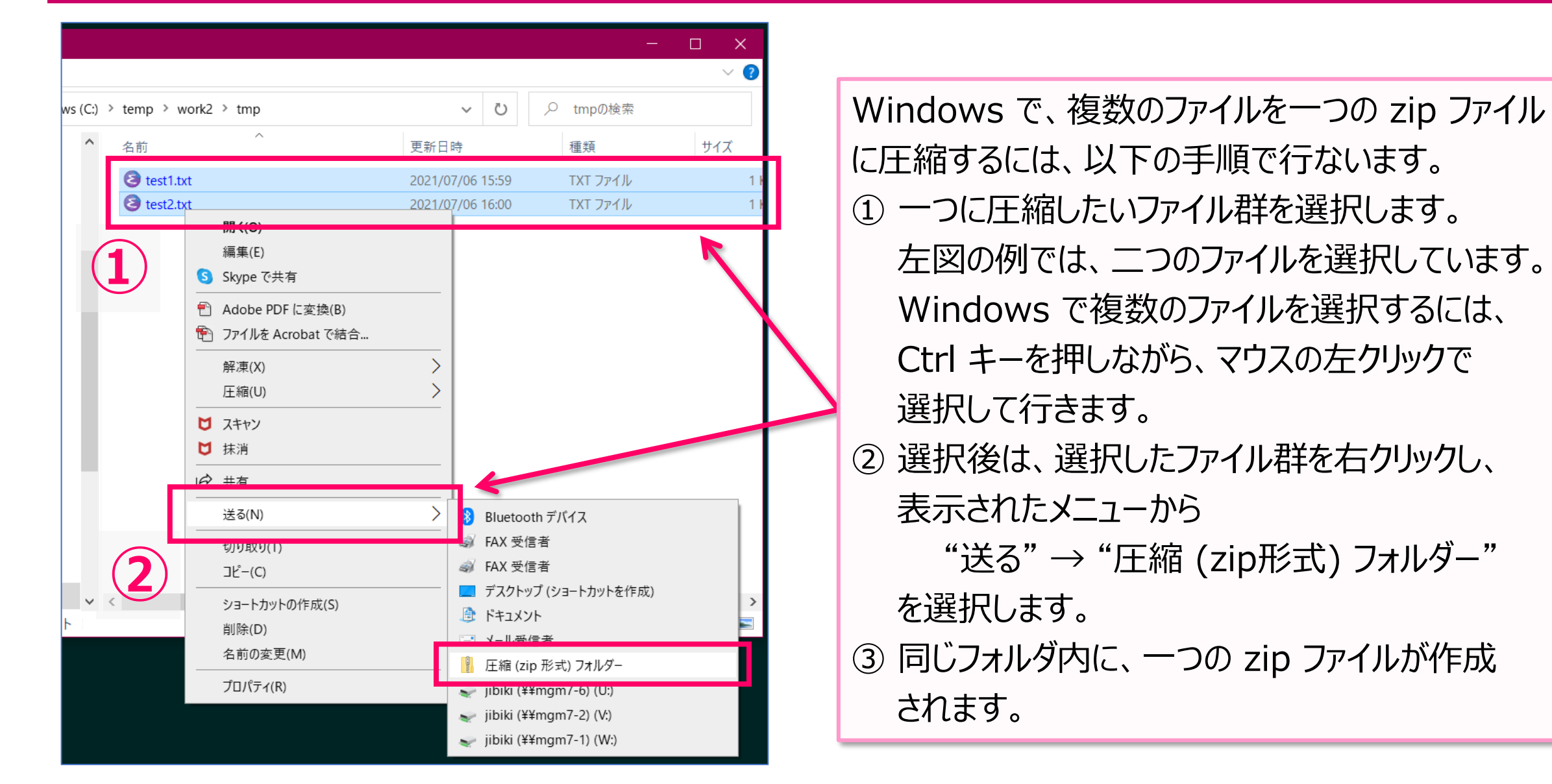

#### zip ファイルの作成(2) on Windows

|         |        |                                                  |      | - 🗆 X                                                                             |
|---------|--------|--------------------------------------------------|------|-----------------------------------------------------------------------------------|
|         |        |                                                  |      | ~ ?                                                                               |
| /s (C:) | > temp | > work2 > tmp >                                  | ~    | ひ                                                                                 |
| ^       | 名前     | ^                                                | 面新日時 | 種類 サイプ                                                                            |
|         | ᆙ te   | 開く(O)                                            |      | :06 ファイル フォルダー                                                                    |
|         |        | 新しいウィンドウで開く(E)<br>クイック アクセスにピン留めする               |      | ĸ                                                                                 |
|         |        | アクセスを許可する(G)<br>以前のバージョンの復元(V)                   | >    |                                                                                   |
|         |        | 한 ファイルを Acrobat で結合                              |      |                                                                                   |
|         |        | 解凍(X)<br>圧縮(U)                                   | >    |                                                                                   |
|         |        | ライブラリに追加(I)                                      | >    |                                                                                   |
|         |        | <ul> <li>☑ スキャン</li> <li>☑ 抹消</li> </ul>         |      |                                                                                   |
|         |        | スタート メニューにピン留めする<br>スタート メニューに表示する (Classic Shel | I)   |                                                                                   |
|         |        | 送る(N)                                            | >    | 8 Bluetooth デバイス                                                                  |
| ~       | <      | 切り取り(T)                                          |      | → FAX 受信者                                                                         |
|         |        | ⊐ピ−(C)                                           |      | <ul> <li> <i>→</i> FAX 受信者         <i>→</i> → → → → → → → → → → → → → →</li></ul> |
|         |        | ショートカットの作成(S)<br>削除(D)<br>を前の本再(M)               |      | <ul> <li>テスクトップ (ソヨートカットを作成)</li> <li>ドキュメント</li> <li>メール受信者</li> </ul>           |
|         |        | 11 DUUV友文(IVI)<br>                               |      | 🔋 圧縮 (zip 形式) フォルダー                                                               |
|         |        |                                                  |      | ✓ jibiki (¥¥mgm7-6) (U:)<br>iikiki (V(v=r=7, 2) (U)                               |
|         |        |                                                  |      | ibiki (¥¥mgm7-2) (۷:)                                                             |

複数のファイルを一つ一つ選択するのが面倒な 場合は、圧縮したいファイルを一つのフォルダに入れ、 フォルダごと zip ファイルにしてしまう方法があります。

左図は、圧縮したいファイルを全て test フォルダに 入れ、以下前スライドと同様に、test フォルダを 右クリックして zip ファイルを作っている例です。

#### zip ファイルの作成(3) on MacOS

 MacOS の場合、ファイルを複数選択するには、Ctrl キーではなく Command キーを使います。

・また、MacOS では、アプリメニューは画面の上端に表示されます。

・圧縮対象のファイルを選択した後は、画面上端のメニューより、 "ファイル" → "OOを圧縮"

を選択します(〇〇の部分は、圧縮対象に応じて変わります)。

# zip ファイルの展開(1)on Windows

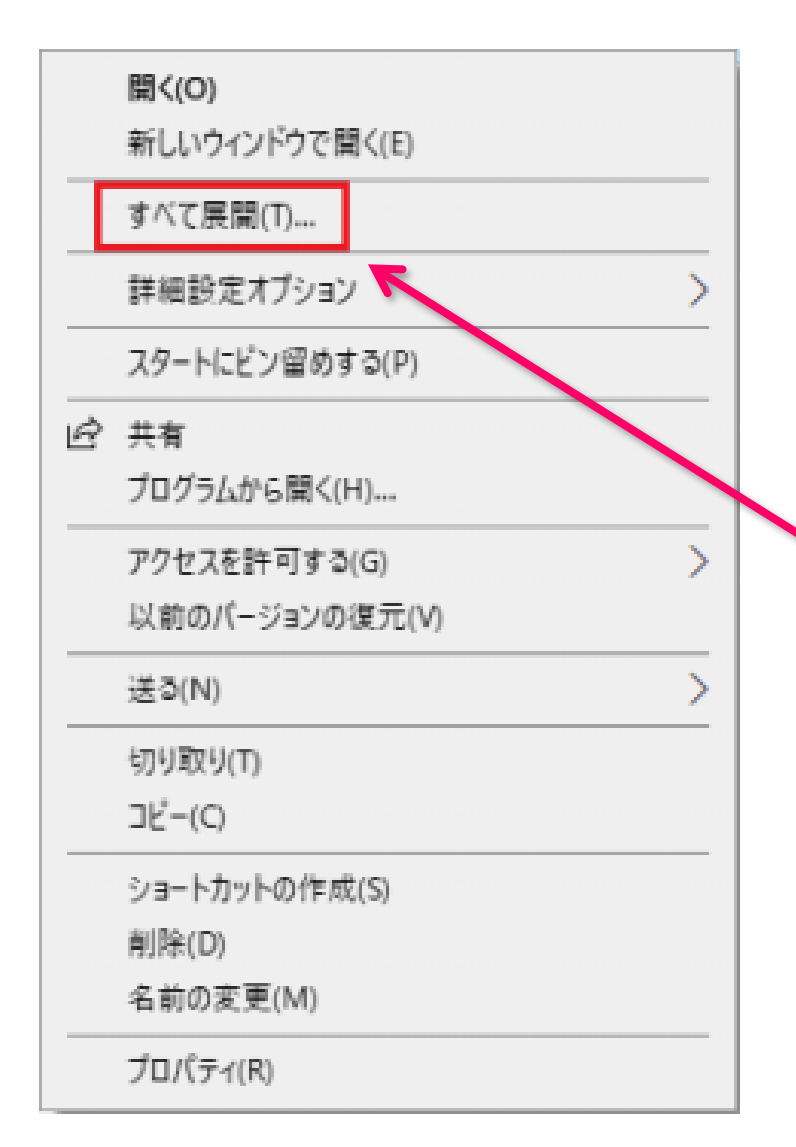

Windows の標準機能では、展開したい zip ファイル を右クリックすると左図ようなメニューが表示されるので、 以下、"すべて展開"を選択します。

しかし、何らかの理由でファイル圧縮/展開ソフトが インストールされている場合、"すべて展開"の項目が 表示されない場合があります(このような場合に、皆さん は戸惑ってしまうのですね)。

このような場合は、次スライドの方法で展開しましょう。

# zip ファイルの展開(2) on Windows

| 展開 C:¥temp¥work2¥tmp                     | - 0                                                                                                    |                                                                                                    |
|------------------------------------------|----------------------------------------------------------------------------------------------------|----------------------------------------------------------------------------------------------------|
| ows (C:) > temp > work2 > tmp            | <ul> <li> <ul> <li>● tmpの検索             </li> <li>● 2021/07/06 16:52 ZIP ファイル             </li> <li>● 2021/07/06 16:52 ZIP ファイル             </li> <li>● ● Lhaplus Version 1.74             </li> <li>● ■ Microsoft Store を検索する(S)         </li> </ul> </li> </ul> | "すべて展開"が表示されない場合は、<br>"プログラムから開く" → "エクスプローラ"<br>を選択します。<br>左図では、test フォルダを丸ごと圧縮した<br>test.zip に対して、<br>"プログラムから開く" → "エクスプローラ"<br>を選択している例です。 |
| 切り取り(T)<br>コピー(C)                        | 別のプログラムを選択(C)                                                                                                    |                                                                                                    |
| ショートカットの作成(S)       削除(D)       名前の変更(M) |                                                                                                    |                                                                                                    |
| パイト プロパティ(R)                             |                                                                                                    |                                                                                                    |

# zip ファイルの展開(3) on Windows

下図は、前スライドで test フォルダを丸ごと圧縮した test.zip に対して、 "プログラムから開く" → "エクスプローラ"を選択した後のエクスプローラです。 test フォルダには、test1.txt と test2.txt の二つが入っていました。 test.zip を展開した後のエクスプローラ上では、zip ファイルを上位フォルダとした 階層構造が表示されます(左側にあるファイル システムの階層図で、圧縮ファイルの test.zip と、展開された test フォルダの位置関係を十分に確認して下さい)。 その後、エクスプローラのファイル操作により、展開ファイルを取り出します(次スライドへ続く)。

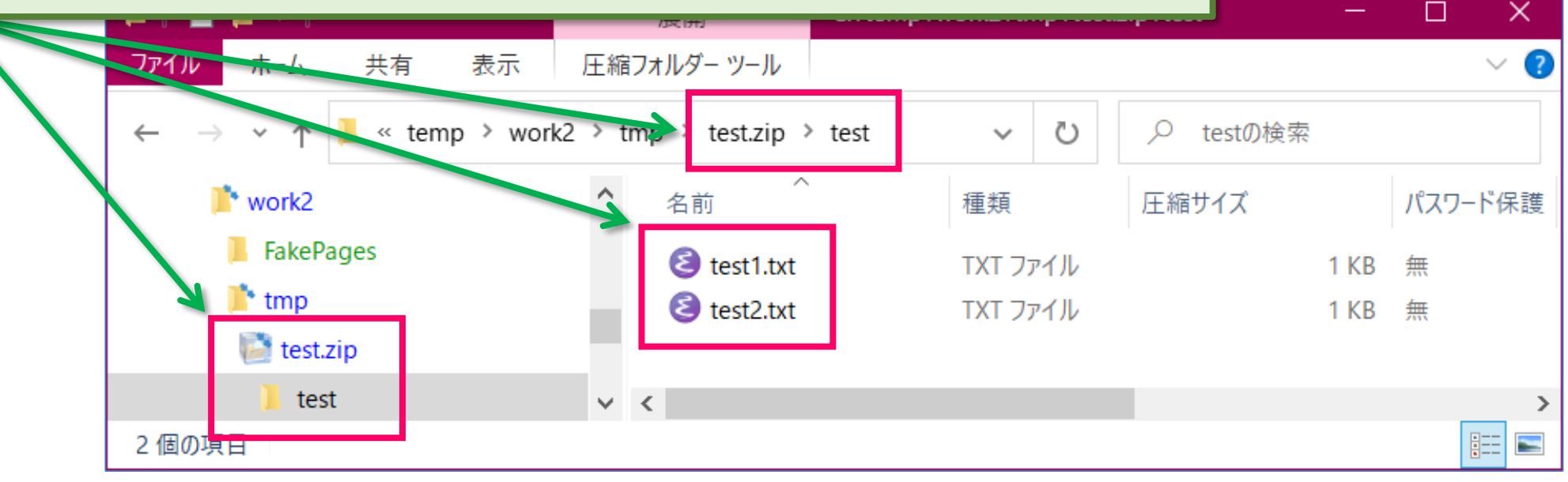

# zip ファイルの展開(4)on Windows

・前スライドにある "プログラムから開く" → "エクスプローラ" により、
 エクスプローラ上に展開したファイルは、そのままでは利用できません。

- ・展開したファイルは、(zip ファイルをフォルダ扱いした) zip フォルダ以下 から、別の場所(zip フォルダ以下ではない場所)に一度コピーすると、 利用できるようになります。
  - だいぶイマイチな仕様ですね。

#### zip ファイルの展開(5) on MacOS

- MacOS の場合は、zip ファイルをダブル クリックすると展開されます。
- ・しかし、何らかの理由でファイル圧縮/展開ソフトがインストールされて いると、Windows 同様、ダブル クリックで展開できない場合があります。
- このような場合は、zip ファイルを右クリックして表示されるメニューから、
   "このアプリケーションで開く" → "アーカイブ ユーティリティ (デフォルト)"
   を選択することで、展開できます。

- 画面上端にあるアプリケーションメニューではない点に注意。

Windows (コマンド プロンプト), MacOS (ターミナル) 共に、 zip/unzip コマンドを使う方法が一番堅牢です (Colab 参照)。